## Comment réaliser mon croquis avec édugéo

ETAPE 1: l'accès au site

1. Ouvrir édugéo avec le raccourci du bureau puis cliquer sur J'y vais

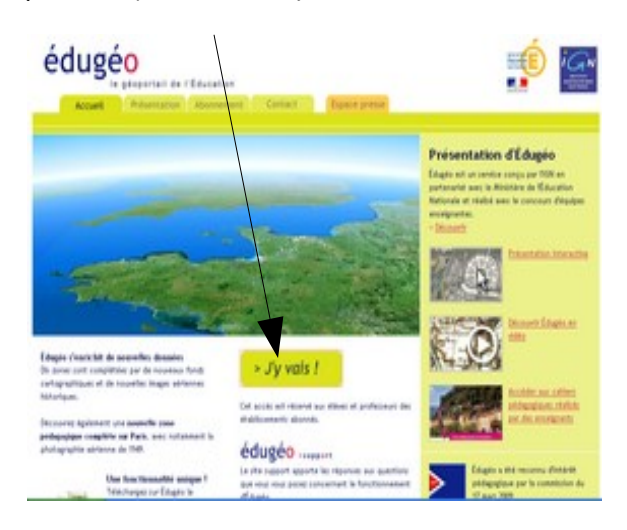

- 2. Saisir le login et le mot de passe : .....
- 3. Dans Aller à, taper Jarnac puis valider par j'y vais.

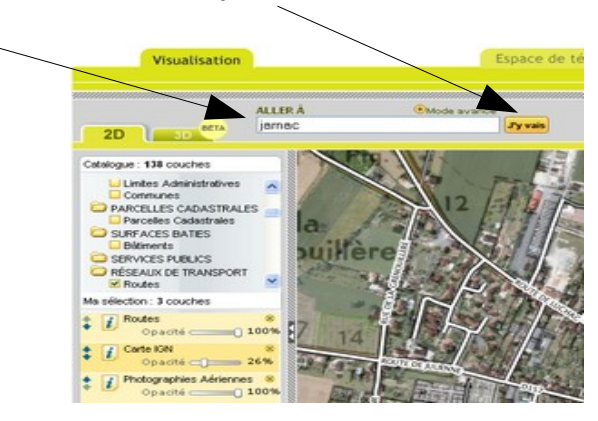

4. Changer d'échelle dans le menu Outils à droite : échelle 1:8000.

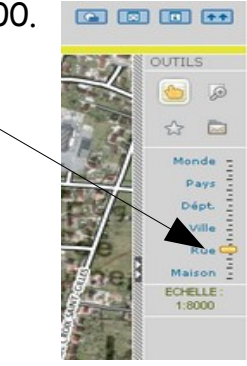

ETAPE 2 : réaliser les figurés de la légende

- 5. Utiliser le questionnaire sur notre sortie corrigé en classe pour représenter les différents figurés.
- 6. Passer en mode plein écran dans la barre de menu en haut à droite.
- 7. Passer en mode croquis dans la barre de menu en haut à droite.

Prenons l'exemple du figuré représentant notre collège :

8. Dans la barre de menu gauche, « MA LEGENDE », dérouler le menu *Imagette* et choisir *rectangle* puis cliquer sur *ajouter*.

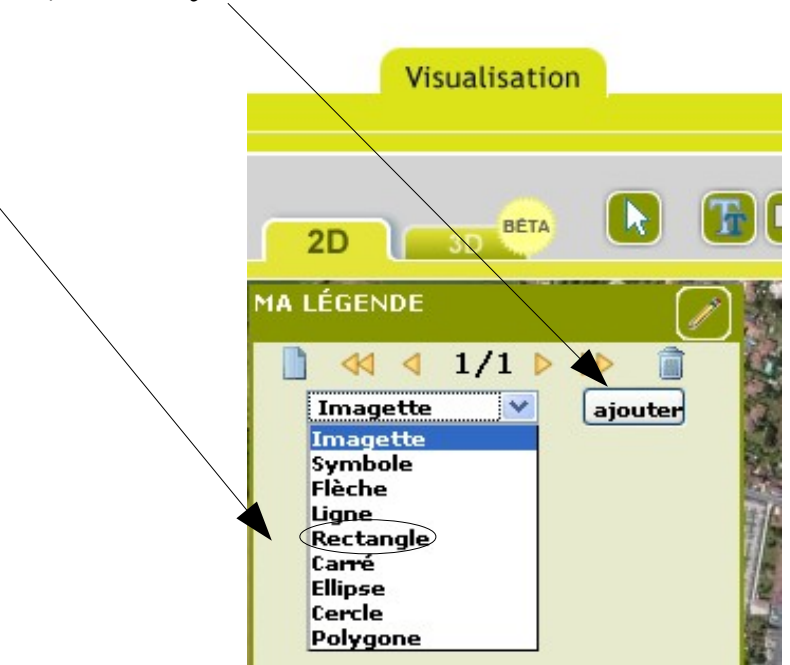

8. Cliquer sur le rectangle qui apparaît maintenant dans la légende.

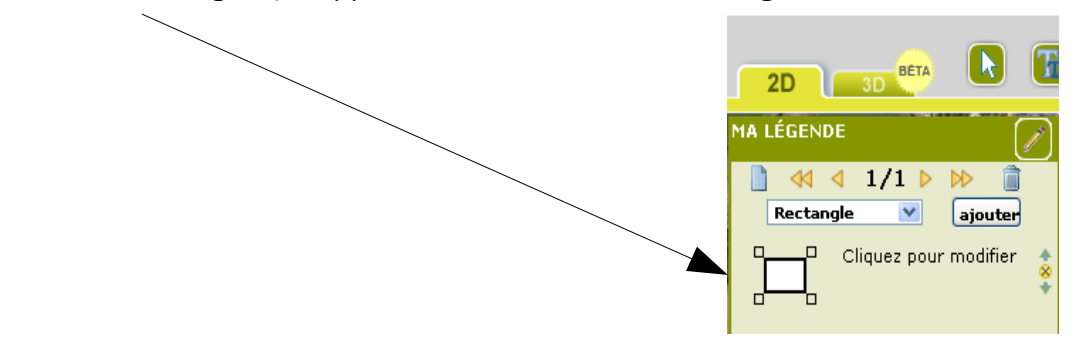

9. Dans la barre de menu droite, « PROPRIETES », cliquer sur la barre de couleur *Trame*.

| DULEUR          |              |            | PROPRIÉTÉS |      |     |   |
|-----------------|--------------|------------|------------|------|-----|---|
| _               |              |            | X: 27      | Y: 8 | 9   | ] |
|                 |              |            | Largeur:   | 30   |     |   |
| ПП              |              |            | Hauteur:   | 22   |     |   |
|                 |              |            |            |      |     | - |
|                 |              |            | Opacité:   | 100  | 100 | ~ |
|                 |              |            | Epaisseur: | 2    | 2   | V |
|                 |              |            | Bordures   |      |     |   |
|                 |              |            | Trame: 🔽   |      |     |   |
|                 |              |            | Url:       | 1    |     | 1 |
|                 |              |            | Image      | _    |     | 1 |
| Ok              | + de co      | ouleurs    |            |      |     | - |
| NOT THE LOT WAR | States and a | 1000000000 | No         | Ima  | ge  |   |

Choisir la couleur définie dans l'exercice : le rouge pour le collège.

10. Pour nommer le figuré dans la légende, dans « MA LEGENDE », cliquer sur *Cliquer pour modifier*.

Dans la fenêtre « Modifier cette ligne », écrire : Mon collège et cliquer sur *OK*.

Enfin, dans la fenêtre « Editeur de texte » valider.

| Visualisation | Espace    | e de téléchargement | Espace de partage                     |
|---------------|-----------|---------------------|---------------------------------------|
| 2D            | 800 08 00 |                     |                                       |
| HA LÉGENDE    |           | Modifier for large  | · · · · · · · · · · · · · · · · · · · |

## ETAPE 3 : Réaliser le croquis

11. Dans la barre de menu en haut, cliquer sur *le rectangle* puis sur la photographie aérienne, cliquer sur l'emplacement du collège.
Lorsque le rectangle apparaît, adapter la taille du rectangle.
Cliquer sur *Outil de sélection* pour valider.

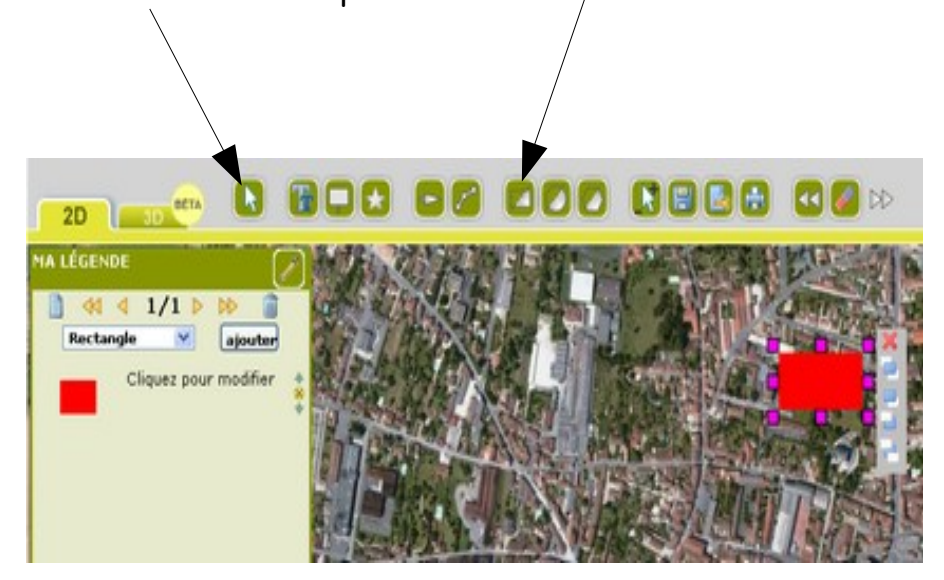

- 12. Utiliser la même démarche pour les autres lieux de vie et les trajets.
- 13. Pour le figuré de mon territoire, il faut modifier l'opacité et la réduire à 40%.

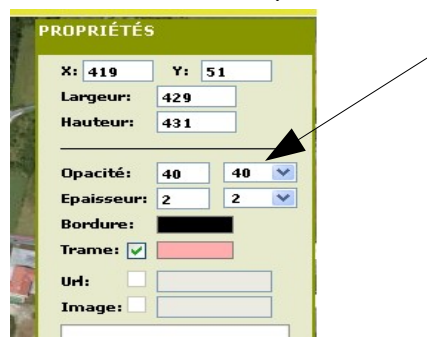